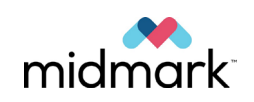

Midmark 1001 Asbury Drive Buffalo Grove, Illinois 60089 1-847-415-9800 Fax 847-415-9801 www.midmark.com

# **Technical Service Bulletin**

#### Form:

00-02-1677 Revision B01

April 2019

### **Product:**

Vantage

### Summary:

This bulletin provides the procedure to upgrade and replace the Vantage RTC (60-08008).

### **Tools Required:**

- PFLoader (backup and restore program)
- USB Debug Adapter
- Computer (Use the Vantage workstation)

### **Parts Required:**

RTC part # 60-08008 (required only when replacing the RTC board)

### Important notes:

1. Use the Vantage workstation to carry out this procedure. This procedure requires that the network connection from the Vantage and the USB Debug adapter be connected to the same PC. It is possible to use a different PC. However, the Ethernet port on the PC must have the same IP address as the Vantage workstation (130.24.11.113).

| We need to understand what version of<br>Firmware is installed on the RTC.                                          |                                                                                                    |
|----------------------------------------------------------------------------------------------------|----------------------------------------------------------------------------------------------------|
| 1. On the Vantage operating panel, select<br>"Options"                                                              | Papery Vantage<br>PAN<br>Standard<br>• • • • • •<br>• • • • •<br>• • • • •                                                                                                    |
| 2. Select "System Center"                                                                                           | Proper Ventage         Click:         Language         English         Audio Level:         k         Recall Last Image         K         Message Center         System Center         CLOSE |
| <ol> <li>Scroll the screen to the Left until the<br/>"Real Time Controller" (RTC) screen is<br/>visible.</li> </ol> | Software: 2.0.4.2<br>Bootbader: v 2.32<br>OS: v 6.00.06<br>VantageTouch Panel<br>O O O O                                                                                                    |
| <ol> <li>Write down the RTC Version. You will need this later.</li> </ol>                                           | Version: 2.9<br>Protocol: 6<br>Real Time Controller<br>• • • • •                                                                                                    |

| 5. | Now we need to shut down the pan                                 |                                                                                                    |
|----|------------------------------------------------------------------|----------------------------------------------------------------------------------------------------|
|    | server                                                           |                                                                                                    |
|    | <ul> <li>Press CTRL + ALT + Del on the Key<br/>board.</li> </ul> |                                                                                                    |
|    | • A window will appear that gives you                            |                                                                                                    |
|    | the option to launch the task                                    |                                                                                                    |
|    | manager                                                          |                                                                                                    |
|    | Once the test menoger is lownshed                                | 🖼 Windows Task Manager                                                                                                    |
| 6. | Once the task manager is launched,                               | File Options View Help                                                                                                    |
|    | select the "Processes" tab.                                      | Applications Processes Services Performance Networking Users                                                                                                    |
|    |                                                                  | Image Name User Name CPU Memory ( Description                                                                                                    |
|    |                                                                  | csrss.exe         SYSTEM         00         664 K         Client Ser           dwm.exe         Progen         00         7,420 K         Desktop                                        |
|    |                                                                  | explorer.exe Progen 00 11,096 K Windows<br>i_view32.exe *32 Progen 00 2,764 K IrfanView                                                                                                 |
|    |                                                                  | Isass.exe SYSTEM 00 1,836 K Local Sec<br>Ism.exe SYSTEM 00 880 K Local Ses                                                                                                    |
|    |                                                                  | Progeny.SDK.Panoramic.Server.exe *32         Progen         01         11,080 K         Vantage           SearchIndexer.exe         SYSTEM         00         1,684 K         Microsoft |
|    |                                                                  | services.exe SYSTEM 00 2,992.K Services<br>smss.exe SYSTEM 00 72.K Windows                                                                                                    |
|    |                                                                  | spoolsv.exe SYSTEM 00 1,488 K Spooler S<br>sppevc.exe NETWO 00 716 K Microsoft                                                                                                    |
|    |                                                                  | sqlservr.exe *32 NETWO 00 4,072 K SQL Serv<br>sqlwriter.exe SYSTEM 00 588 K SQL Serv                                                                                                    |
|    |                                                                  | svchost.exe network 7,200 https://www.com/instructures/<br>svchost.exe SYSTEM 00 1,872 K Host Proc                                                                                      |
|    |                                                                  | svchost.exe LOCAL 00 5,252.K Host Proc<br>svchost.exe SYSTEM 00 50,456 Host Proc                                                                                                    |
|    |                                                                  | svchost.exe SYSTEM 00 8,408 K Host Proc<br>svchost.exe LOCAL 00 4,476 K Host Proc                                                                                                    |
|    |                                                                  | svchost.exe LOCAL 00 4,860 K Host Proc<br>svchost.exe NETWO 00 964 K Host Proc                                                                                                    |
|    |                                                                  | svchost.exe         LOCAL         00         156 K         Host Proc           svchost.exe         SYSTEM         00         16,036 K         Host Proc                                 |
|    |                                                                  | System SYSTEM 00 64K NT Kernel<br>System Idle Process SYSTEM 98 24K Percenta                                                                                                    |
|    |                                                                  | taskhost.exe Progen 00 816 K Host Proc<br>taskmgr.exe Progen 01 2,216 K Windows                                                                                                    |
|    |                                                                  | winint.exe SYSTEM 00 132.K Windows<br>winlogon.exe SYSTEM 00 784.K Windows                                                                                                    |
|    |                                                                  | WILDFHost.exe LOCAL 00 1,608 K Windows                                                                                                    |
|    |                                                                  | Show processes from all users End Process                                                                                                    |
|    |                                                                  | Processes: 34 CPU Usage: 1% Physical Memory: 24%                                                                                                    |
| 7. | At the bottom ensure you have "show                              |                                                                                                    |
|    | processes from all users" selected.                              |                                                                                                    |
| 8. | Find and highlight "Progeny SDK                                  | Windows Task Manager                                                                                                    |
|    | <b>Panoramic Server. exe</b> " in the list. Select               | Applications Processes Services Performance Networking Users                                                                                                    |
|    | "end process"                                                    | Image Name User Name CPU Memory ( Description                                                                                                    |
|    | ena process                                                      | CSTSR.exe SYSTEM 00 516 K Client Ser                                                                                                    |
|    |                                                                  | dvm.exe Progen 00 7,420 K Desktop<br>exolorer.exe Progen 00 11.096 K Windows                                                                                                    |
|    | This will stop the Pan Server and allow                          | i_view32.exe *32 Progen 00 2,764 K IrfanView<br>Isass.exe SYSTEM 00 1,836 K Local Sec                                                                                                   |
|    | you to continue with the upgrade.                                | Ism.exe SYSTEM 00 880 K Local Ses<br>Progeny.SDK.Panoramic.Server.exe *32 Progen 01 11,080 K Vantage                                                                                    |
|    |                                                                  | SearchIndexer.exe SYSTEM 00 1,684.K Microsoft<br>services.exe SYSTEM 00 2,992.K Services                                                                                                |
|    | You may now close the Task Manager.                              | smss.exe SYSTEM 00 72.K Windows<br>spoolsv.exe SYSTEM 00 1,488.K Spooler.S                                                                                                    |
|    | ,                                                                | sppsv.exe NEUWO 00 716 K Microsott<br>sqlservr.exe *32 NETWO 00 4,072 K SQL Serv                                                                                                    |
|    |                                                                  | sqWriter.exe STSTEPP 00 Sock SQLSerV<br>svchost.exe NETWO 00 4,268 K Host Proc                                                                                                    |
|    |                                                                  | svchost.exe NETWO 00 2,524 K Host Proc                                                                                                    |
|    |                                                                  | svchost.exe SYSTEM 00 50,436 K Host Proc<br>svchost.exe SYSTEM 00 8.408 K Host Proc                                                                                                    |
|    |                                                                  | svchost.exe         LOCAL         00         4,476 K         Host Proc           svchost.exe         LOCAL         00         4,860 K         Host Proc                                 |
|    |                                                                  | svchost.exe         NETWO         00         964 K         Host Proc           svchost.exe         LOCAL         00         156 K         Host Proc                                     |
|    |                                                                  | svchost.exe         SYSTEM         00         16,036 K         Host Proc           System         SYSTEM         00         64 K         NT Kernel                                      |
|    |                                                                  | System Idle Process SYSTEM 98 24 K Percenta<br>taskhost.exe Progen 00 816 K Host Proc                                                                                                   |
|    |                                                                  | taskmgr.exe Progen 01 2,216 K Windows<br>wininit.exe SYSTEM 00 132 K Windows                                                                                                    |
|    |                                                                  | wimpgrin.exe         STS IEM         00         784 K         Windows           WimPrySE.exe         NETWO         00         2,136 K         WME Prov                                  |
|    |                                                                  | VIDUT I NOVI I NOVICACE     LOCHE UU J,000 N. WITCOMS                                                                                                    |
|    |                                                                  | End Process<br>End Process                                                                                                    |
|    |                                                                  | Processes: 34 CPU Usage: 1% Physical Memory: 24%                                                                                                    |

| 9.                                                                                            | jÿ PFLoader                                                                                                    |                 |
|-----------------------------------------------------------------------------------------------|----------------------------------------------------------------------------------------------------|-----------------|
|                                                                                               | Installing PFLoader                                                                                                    |                 |
|                                                                                               | PFLoader is being installed.                                                                                                |                 |
|                                                                                               | Please wait                                                                                                    |                 |
|                                                                                               |                                                                                                    |                 |
|                                                                                               | Cancel < Back Next >                                                                                                    |                 |
|                                                                                               |                                                                                                    |                 |
| 10. When the installation is                                                                  | 🔁 PFLoader                                                                                                    | 1               |
| complete, the window<br>shown will be displayed.                                              | Installation Complete                                                                                                    |                 |
|                                                                                               | PFLoader has been successfully installed.                                                                                   |                 |
|                                                                                               | Click "Close" to exit.                                                                                                    |                 |
|                                                                                               |                                                                                                    |                 |
|                                                                                               |                                                                                                    |                 |
|                                                                                               |                                                                                                    |                 |
|                                                                                               | Please use Windows Undate to check for any critical undates to the INET Framework                                           |                 |
|                                                                                               |                                                                                                    |                 |
|                                                                                               | Cancel < <u>B</u> ack <b>Close</b>                                                                                          |                 |
|                                                                                               |                                                                                                    | 1               |
| <ol> <li>Launch PFLoader by Left<br/>double clicking the icon on<br/>your desktop.</li> </ol> | <b>PFLoader</b>                                                                                                    |                 |
| 12. The window shown will be                                                                  | Pricoader VI.0.1.0                                                                                                    |                 |
| displayed.                                                                                    | RTC Controller     Select File       XCB Controller     Chip Type: C8051F310<br>Adapter: EC30001228F       Load     Simire: | Save As Default |

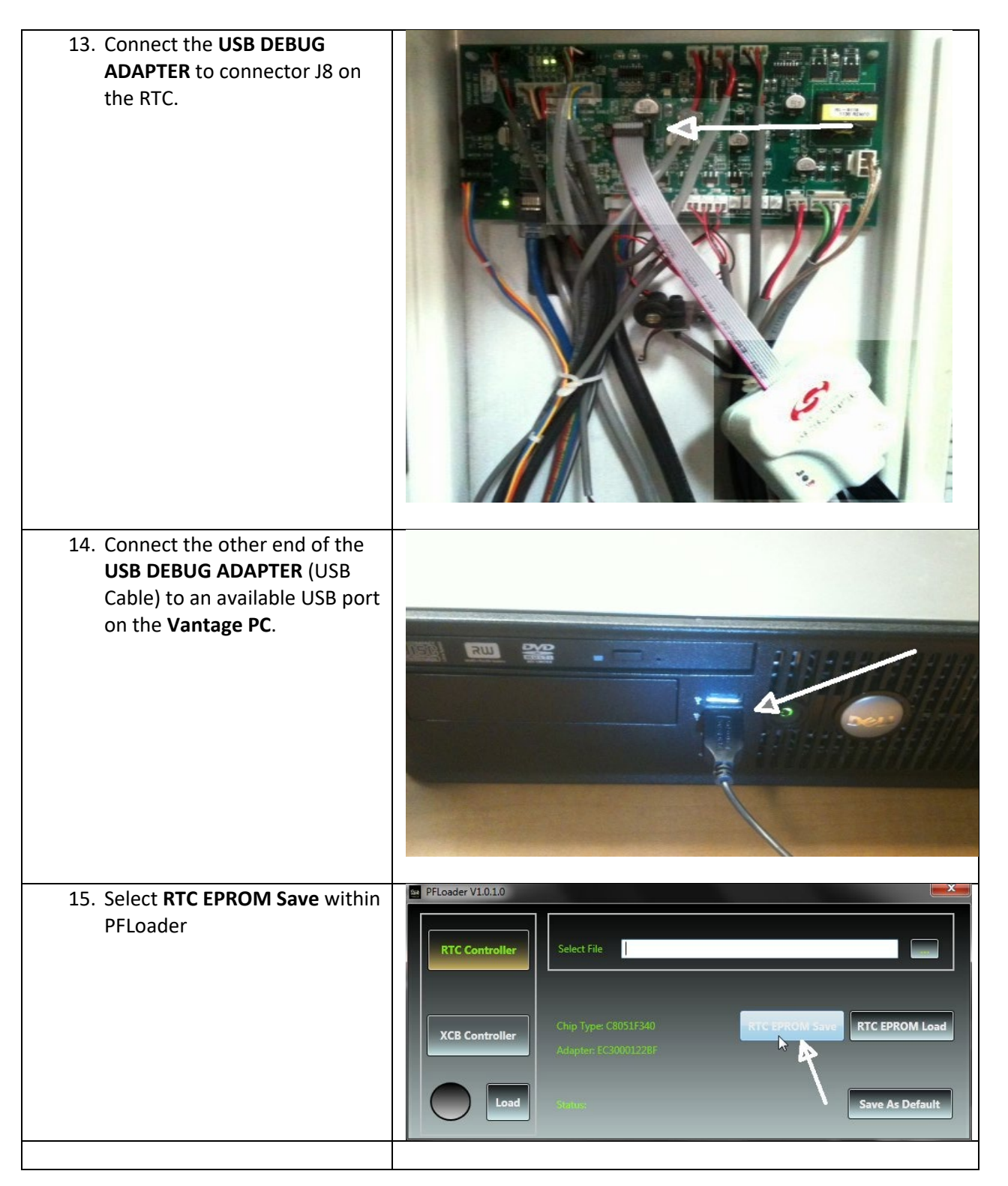

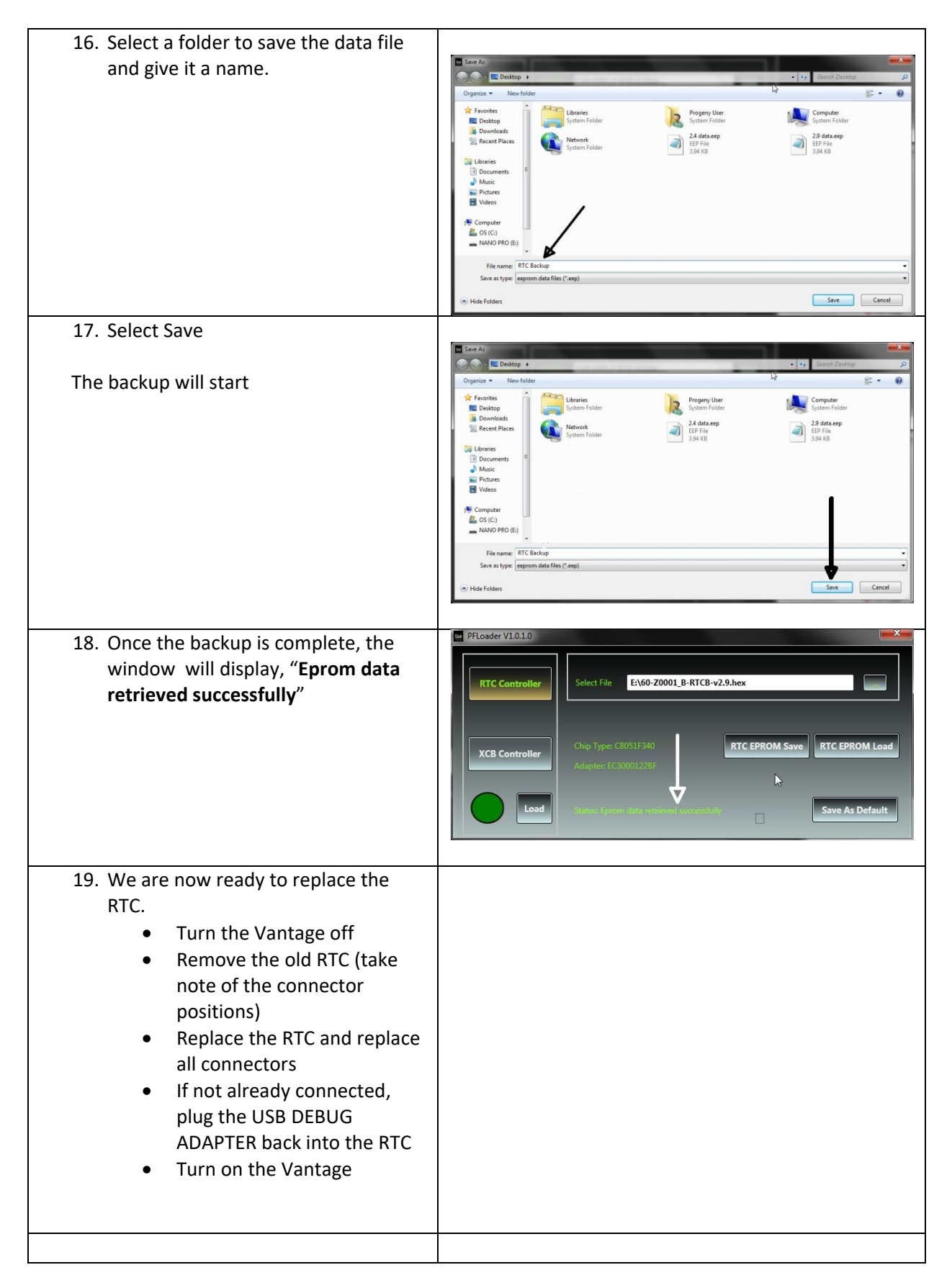

| 20. We will now reprogram the RTC                                                                                                    |                                                                                                    |
|----------------------------------------------------------------------------------------------------|----------------------------------------------------------------------------------------------------|
| 21. Select <b>"EPROM Load"</b>                                                                                                    | PFLoader V1.0.10  RTC Controller  Chip Type: C8051E340  Adapter: EC30001228E  Load Struct: Socket, not connected Save As Default                                                                                                    |
| <ul><li>22. Locate the Backup you created earlier<br/>and Select "Open"</li><li>The backup will have the extension<br/>"eep" on it.</li></ul>    | Open     Open     Open |
| <ul><li>23. The writing of the file to the RTC will begin.</li><li>When complete, the status will indicate "Data written successfully"</li></ul> |                                                                                                    |
| <ul><li>24. Now we will write the RTC Firmware back on to the RTC Board.</li><li>Select <b>"RTC Controller"</b></li></ul>                        | PFLoader V1.01.0  RTC Controller Select File Chip Type: C8051F340 Adapter: EC30001228F Chip Save RTC EPROM Load Sthue: Save As Default                                                                                                    |
|                                                                                                    |                                                                                                    |

| 25. Select the "…" button to navigate to where the firmware is located.                                                                                                    | PFLoader V1.0.10         RTC Controller         Select File         XCB Controller         Chip Type: CB051F340         Adapter: EC30001228F         Adapter: EC30001228F         Status Exits, written successfully         Save As Default                                                                                                    |
|----------------------------------------------------------------------------------------------------|----------------------------------------------------------------------------------------------------|
| 26. Earlier you wrote down the RTC version<br>that was loaded on your machine. Now<br>we need to reload that RTC version.<br>Select the correct firmware for your<br>Machine and select " <b>Open</b> " | Cyce         • * *         Recent MAND PRO (E) •         • *         Recent MAND PRO (E) •         >           Organization         Name folder         IIII •         • *         Recent MAND PRO (E) •         >         >         >         >         >         >         >         >         >         >         >         >         >         >         >         >         >         >         >         >         >         >         >         >         >         >         >         >         >         >         >         >         >         >         >         >         >         >         >         >         >         >         >         >         >         >         >         >         >         >         >         >         >         >         >         >         >         >         >         >         >         >         >         >         >         >         >         >         >         >         >         >         >         >         >         >         >         >         >         >         >         >         >         >         >         >         >         >         >         > |
| 27. The firmware you selected will be shown in the Select File window.                                                                                                    | PFLcader V10.1.0         RTC Controller         Select File         E\60-Z0001_B-RTCB-v2.9.hex         Chip Type: C8051F340         Adapter: EC30001228F         Load         Stript::DAt: written successfully         Save As Default                                                                                                    |
| 28. Select " <b>Load</b> "                                                                                                    | PFLoader V1.0.10         RTC Controller         Select File         Ex60-20001_B-RTCB-v2.9.hex         Chip Type: C8051F340         RTC EPROM Save         RTC EPROM Save         RTC EPROM Load         Adapter: EC30001228F         Save As Default         Load Elements                                                                                                    |
| 29. When the firmware has been written to<br>the board successfully, the status will<br>indicate "Firmware loaded<br>successfully"                                                                      | PFLoader V10.1.0         RTC Controller         Select File         Ex60-Z0001_B-RTCB-v2.9.hex         Chip Type: C8051F340         Adapter: EC3000122EF         Adapter: FC3000122EF         Save As Default                                                                                                    |

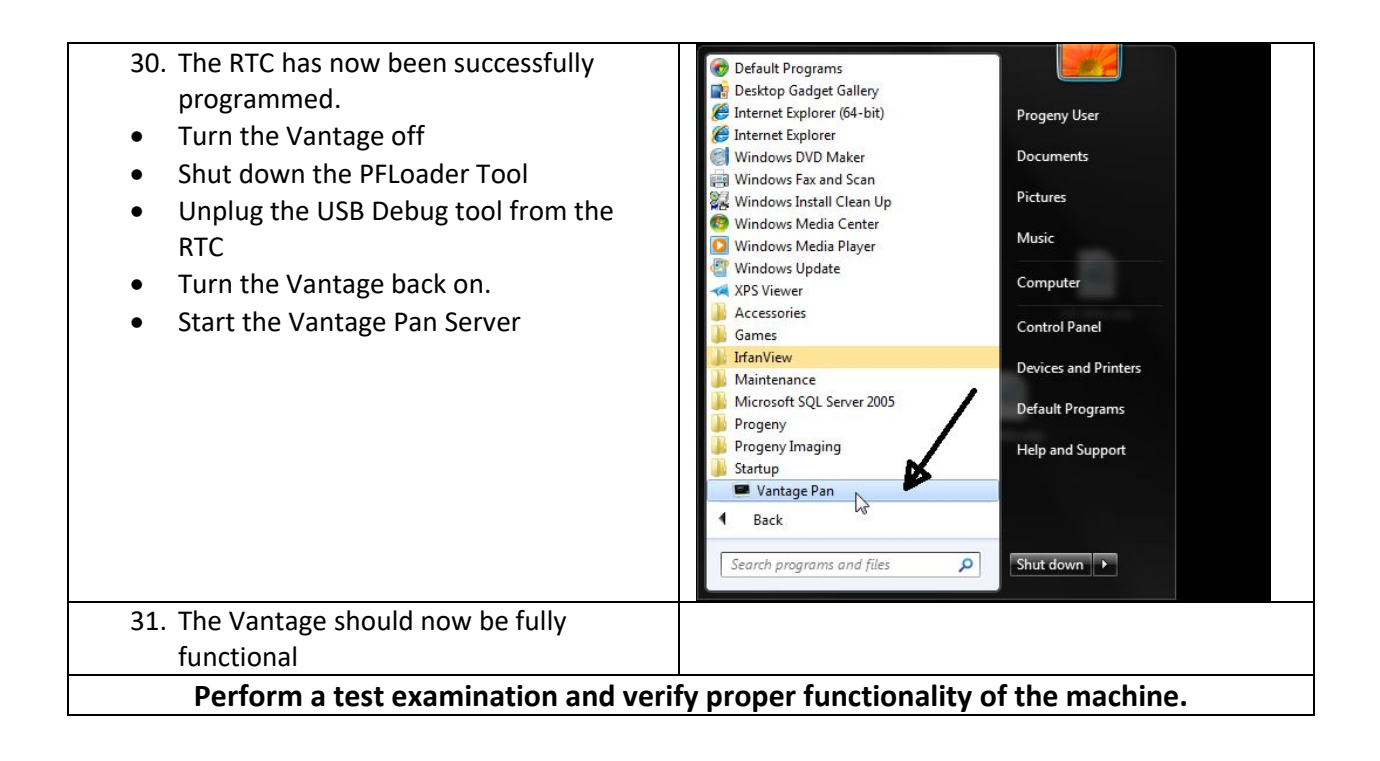